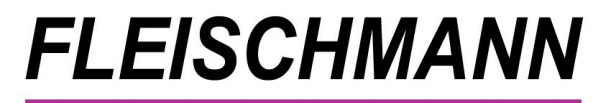

*Was ist neu? LIBRARY for Windows Version 7.74* 

# **Unsere Highlights**

- Neue Zeitschriften-Cover und Anpassung für ältere Ausgaben
- Amazon-Import: Erweiterung für fremdsprachige Medien
- Antolin-Abgleich (Hotfix)

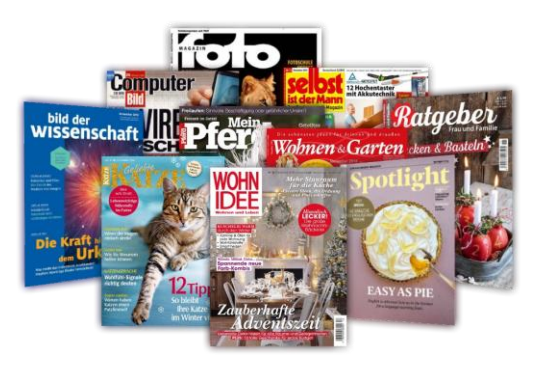

Das Update auf die LIBRARY for Windows Version 7.74 ist ab sofort verfügbar.

Kunden mit Softwarepflegevertrag können die neue Version kostenlos herunterladen. Kunden ohne Softwarepflegevertrag können die neue Version als einmaliges Update erwerben.

#### Voraussetzung für dieses Update ist mindestens LIBRARY for Windows Version 7.70.

Die Kunden mit älteren Versionen müssen lediglich die Zwischen-Updates installieren. Welche Version Sie im Einsatz haben, finden Sie in LIBRARY for Windows unter "Hilfe" - "Info".

Sollten Sie eine ältere Version besitzen, finden Sie hier die Übersicht der Updates

Für die Installation durch einen unserer Support-Mitarbeiter unterbreiten wir Ihnen gerne ein Angebot für die Dienstleistung.

Update-Preisliste LIBRARY for Windows - PRO

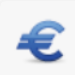

Update-Preisliste LIBRARY for Windows - Light

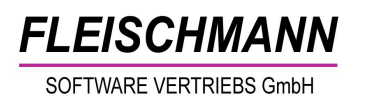

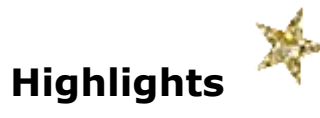

#### 1. Amazon-Import – Erweiterung für fremdsprachige Medien

Die Schnittstelle für den Titeldaten-Import von Amazon unterscheidet neuerdings zwischen **amazon.de** Bücher deutscher und Bücher ausländischer

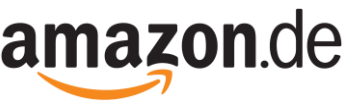

Verlage. Aufgrund dieser Umstellung konnten in LIBRARY beim Amazon-Import die Bücher ausländischer Verlage nicht mehr automatisch gefunden werden.

Wir haben deswegen den Amazon-Import an die Änderungen von Amazon angepasst. LIBRARY unterscheidet jetzt zwischen ISBNs/EANs aus dem Inund Ausland. Wie gewohnt werden künftig wieder alle Medien gefunden und in Ihr LIBRARY mittels Eingabe der ISBN bzw. EAN importiert.

### 2. Zeitschriften-Cover

### a. Automatische Anzeige für Zeitschriften-Cover - Erweiterung

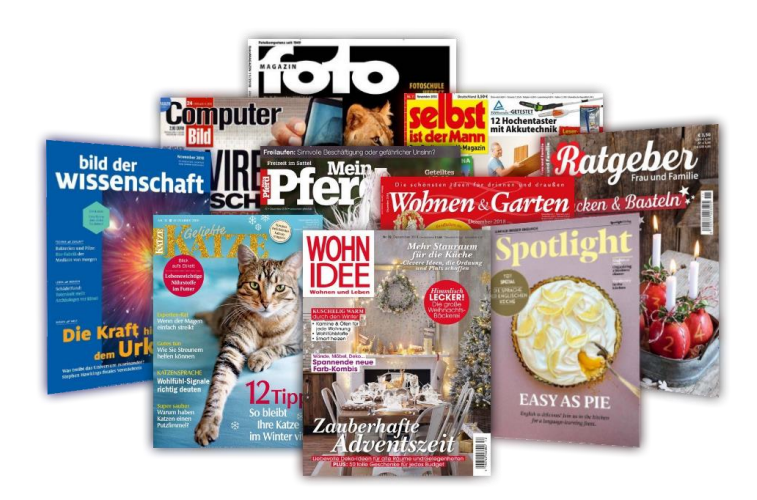

Mit dem Update 7.74 stehen Ihnen 18 weitere Zeitschriften-Cover zur Verfügung, die in Ihrem LIBRARY automatisch angezeigt werden. Die gesamte, aktualisierte Liste mit den neuen Zeitschriften wie Wohnen und Garten, Computer Bild und Spotlight steht hier zum Download bereit:

https://fleischmann.org/pdf/Cover Zeitschriften 774.pdf

Funktionsweise siehe:

https://www.fleischmann.org/kb/1543

Als Alternative lassen sich Zeitschriften-Cover manuell hinzufügen.

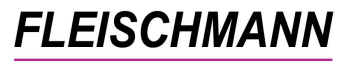

### b. Anpassung für ältere Ausgaben

Auf den Internetseiten von Zeitschriftenverlagen werden in vielen Fällen nur noch die Cover des aktuellen und vorigen Hefts angezeigt. Aus diesem Grund fehlen in letzter Zeit häufiger die Cover der älteren Ausgaben im Reiter "Titel" des Mediums und natürlich auch im Online-Katalog.

Um dieses Problem zu beheben, gibt es mit diesem neuen Feature die Möglichkeit, die Zeitschriften-Cover beim ersten Aufruf dem konkreten Eintrag zuzuordnen. So können weiterhin alle Zeitschriften-Cover angezeigt werden.

Diese Vorgehensweise wird lediglich bei Zeitschriften-Covern angewandt, nicht bei Covern anderer Medientypen.

*Wie Sie die Funktion aktivieren bzw. deaktivieren können, steht im <u>Support-</u> <u>Eintrag 1742</u>.* 

## 3. Antolin-Abgleich (Hotfix)

Neuerdings kam es beim Antolin-Abgleich oft zu Fehlermeldungen bzw. Programmabstürzen, da die inzwischen über 80.000 Zeilen große Antolin-Datei durch eine interne Speicherbeschränkung nicht mehr vollständig verarbeitet werden kann.

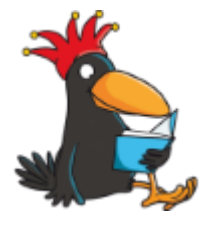

Deshalb haben wir für Sie einen Hotfix entwickelt, der mit diesem Update als vorläufige Lösung installiert werden kann. Durch diese Programmversion werden nur die ersten 80.000 Zeilen (von momentan ~87.000 Zeilen) der Antolin-Datei verarbeitet.

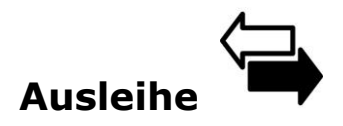

### **1.** Bessere Darstellungen im Ausleih-Fenster

Für eine bessere Übersicht wurde im Ausleih-Fenster unter "geliehene Medien" und "vorgemerkte Medien" ein Raster eingefügt und zudem die Schriftgröße an die Kundenwünsche angepasst. Jetzt können sogar 15 Medien (früher waren es 8) im Fenster "geliehene Medien" auf einmal ohne scrollen angeschaut werden.

Wichtige Informationen, wie der Name des Entleihers oder die Überschriften "geliehene Medien" und "vorgemerkte Medien", wurden hervorgehoben. Des Weiteren wurde die Darstellung der maximalen Ausleihen am rechten Rand des Ausleih-Fensters in der Höhe angepasst.

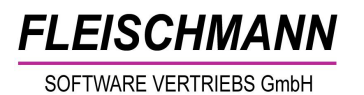

Alt:

| Leser-Nr                                                                                                    |                                                                                                    | Herr Mustermann, Max / Leser über 18                                                                                                    | Jahre (1)           |                                                                                                    |                                                                                                    |        |
|----------------------------------------------------------------------------------------------------|----------------------------------------------------------------------------------------------------|----------------------------------------------------------------------------------------------------|---------------------|----------------------------------------------------------------------------------------------------|----------------------------------------------------------------------------------------------------|--------|
| Kontostand                                                                                                    | EUR 0,00                                                                                                    | Auswe                                                                                                    | is 22.05.2019       |                                                                                                    |                                                                                                    |        |
| geliehene N                                                                                                    | ledien                                                                                                    |                                                                                                    | 0                   | 5                                                                                                    | Übersicht                                                                                                    | max. 1 |
| Medien-Nr.                                                                                                    | M. Titel                                                                                                    | Rückg. V Syst                                                                                                    | 1                   | Bücher                                                                                                    |                                                                                                    |        |
| 2000022414                                                                                                    | 2 Der Hundertjährige, der au                                                                                                    | s dem 21.11.2018 2 K                                                                                                    | 1                   | O MC's                                                                                                    |                                                                                                    |        |
| 2000038418                                                                                                    | A Der kleine Lord                                                                                                    | 05.12.2018 1 M                                                                                                    | Ċ                   | Zeitschrifte                                                                                                    | en                                                                                                    |        |
| 2000056416                                                                                                    | 4 FIFA 17                                                                                                    | 21.11.2018 1 N                                                                                                    | 1                   | Spiele                                                                                                    |                                                                                                    |        |
| 2000011412                                                                                                    | 0 Quidditch im Wandel der Z                                                                                                    | eiten 21.11.2018 1 V                                                                                                    | 0                   | Videos                                                                                                    |                                                                                                    |        |
|                                                                                                    |                                                                                                    |                                                                                                    |                     | Hörbüche                                                                                                    | r                                                                                                    |        |
|                                                                                                    |                                                                                                    |                                                                                                    | C                   | Тур8                                                                                                    |                                                                                                    |        |
|                                                                                                    |                                                                                                    |                                                                                                    | 0                   | Typ9                                                                                                    |                                                                                                    |        |
| vorgemerkte                                                                                                    | Medien                                                                                                    |                                                                                                    | (                   | Webseite                                                                                                    | n                                                                                                    |        |
| Medien-Nr                                                                                                    | M Titel                                                                                                    | am                                                                                                    | 2                   | DVD's                                                                                                    |                                                                                                    |        |
| 2000004416                                                                                                    | Phantastische Tierwesen                                                                                                    | ind wo 16.07.2018 1                                                                                                    | (                   | Fernieiner                                                                                                    | 1                                                                                                    |        |
|                                                                                                    |                                                                                                    |                                                                                                    |                     |                                                                                                    |                                                                                                    |        |
|                                                                                                    |                                                                                                    |                                                                                                    |                     |                                                                                                    |                                                                                                    |        |
| Medium/Titel                                                                                                    |                                                                                                    |                                                                                                    | 1                   |                                                                                                    |                                                                                                    |        |
| Barcode                                                                                                    |                                                                                                    | Rückgabe bis                                                                                                    | -                   |                                                                                                    |                                                                                                    |        |
|                                                                                                    |                                                                                                    |                                                                                                    |                     |                                                                                                    |                                                                                                    |        |
|                                                                                                    | 1                                                                                                    | 1                                                                                                    | 1                   |                                                                                                    |                                                                                                    | 1      |
| Ausleihe                                                                                                    | Rückgabe                                                                                                    | Fristen Vormerken                                                                                                    | Stornieren          | Ok                                                                                                    | Abbruc                                                                                                    | h      |
| eu:                                                                                                    | Ą                                                                                                    | Ą                                                                                                    |                     |                                                                                                    | 4                                                                                                    | ] ;    |
| CU:<br>Ausleihe 0<br>Leser<br>Leser-Nr. L                                                                                                    | ↓<br> [0000010000 €   <b>■</b> н                                                                                                    | err Mustermann, Max / Leser über                                                                                                    | 18 Jahre (1)        |                                                                                                    | -                                                                                                    | ]      |
| Ausleihe 0<br>Leser<br>Leser-Nr.                                                                                                    |                                                                                                    | err Mustermann, Max / Leser über<br>Ausweis 22.05.2011                                                                                                    | <b>18 Jahre (1)</b> |                                                                                                    |                                                                                                    |        |
| Ausleihe 0<br>Leser<br>Leser-Nr.<br>Kontostand                                                                                                    | J0000010000 🕵 🗖 H<br>EUR 0.00                                                                                                    | err Mustermann, Max / Leser über<br>Ausweis 22.05.2019                                                                                                    | 18 Jahre (1)        | 5                                                                                                    | - C                                                                                                    | max    |
| Ausleihe 0<br>Leser<br>Leser-Nr. L<br>Kontostand<br>geliehene Me<br>Medien-Nr.                                                                                                    | ↓<br>∫0000010000 [1] ■ H<br>EUR 0.00 edien M. Trel                                                                                                    | err Mustermann, Max / Leser über<br>Ausweis 22.05.2011                                                                                                    | 18 Jahre (1)<br>0   | 5<br>1 Büche                                                                                                    | Ubersicht                                                                                                    | max    |
| Ausleihe 0<br>Leser<br>Leser-Nr. L<br>Geliehene M<br>Medien-Nr.<br>2000022414<br>2000022418                                                                                                    | J0000010000 S I UR 0.00 edien M Titel 2 Der Hundertjährige, der aus dem. A Der klundertjährige, der aus dem.                                                                                                    | err Mustermann, Max / Leser über<br>Ausweis 22.05.2011                                                                                                    | 18 Jahre (1)        | 5<br>1 Büche<br>0 MC's<br>1 CD's                                                                                                    | Ubersicht                                                                                                    | max    |
| Ausleihe 0<br>Leser<br>Leser-Nr.<br>geliehene M<br>Wedien-Nr.<br>2000022414<br>2000038415                                                                                                    | J0000010000                                                                                                    | err Mustermann, Max / Leser über<br>Ausweis 22.05.2011<br>Rückg. V., Syst<br>05.12.2018 1 M<br>05.12.2018 1 M                                                                                                    | 18 Jahre (1)        | 5<br>1 Büche<br>0 MC's<br>1 CD's<br>0 Zeitsc                                                                                                    | Ubersicht  r hriften                                                                                                    | max    |
| Ausleihe 0<br>Leser-Leser-Nr.<br>Geliehene Ma<br>Geliehene Ma<br>Medien-Nr.<br>2000022414<br>2000036415<br>2000056415                                                                                                    | J<br>DO000010000<br>EUR 0.00<br>Adien<br>M Titel<br>2 Der Hundertjährige, der aus dem .<br>A Drei Haselnüsse für Aschenbröde<br>4 FiFA 17<br>0 Ouidhie im Wardel der Zeitze                                                                                                    | Rickg.         V         Syst           21.11.2018         2         K           05.12.2018         1         M           1         10.512.2018         1                                                                                                    | 18 Jahre (1)        | 5<br>1 Büche<br>0 MC's<br>1 CD's<br>0 Zeitsc<br>1 Spiele<br>0 Video                                                                                                    | Ubersicht<br>r<br>hriften<br>s                                                                                                    | max    |
| Ausleihe 0<br>Leser<br>Leser-Nr.<br>geliehene M<br>Medien-Nr.<br>2000022414<br>2000036415<br>2000056416<br>2000056416<br>200001412                                                                                                  | J     O000010000     S     D     EUR     O.00     C     C     | Rickg         V         Syst           21.11.2018         1         M           1         05.12.2018         1         M           21.11.2018         1         M         1           21.11.2018         1         N         2           21.11.2018         1         N         2           21.11.2018         1         N         2           21.11.2018         1         N         2                                                                                                    | 18 Jahre (1)        | 5<br>1 Büche<br>0 MC's<br>1 CD's<br>0 Zeitsc<br>1 Spiele<br>0 Video<br>0 Präse                                                                                                    | Ubersicht<br>r<br>hriften<br>s<br>nz                                                                                                    | max    |
| Ausleihe 0<br>Leser<br>Leser-Nr.<br>geliehene Mr<br>2000022414<br>2000038418<br>2000036415<br>2000056416<br>2000056416                                                                                                    | J     O000010000     S     EUR     O.00     Control     Control     Contro     Control     Control     Control     Control     Contro | Rückq.         V         Syst.           21.11.2018         2         K           05.12.2018         1         M           1         05.12.2018         1           1         10.51.22018         1           1         12.112018         1           1         15.12.2018         1           1         15.12.2018         1           1         15.12.2018         1           1         15.12.2018         1           1         15.12.2018         1                                                                                                    | 18 Jahre (1)        | 5<br>1 Büche<br>0 MC's<br>1 CD's<br>1 Spiele<br>0 Video<br>0 Pràse<br>0 Hörbù<br>0 Ture <sup>o</sup>                                                                                                    | Ubersicht<br>Ubersicht<br>rr<br>hriften<br>s<br>s<br>cher                                                                                                    | max    |
| Ausleihe 0<br>Leser-Leser-Nr.                                                                                                    | O000010000     S     Image: Second Second Seco | Err Mustermann, Max / Leser über<br>Ausweis 22.05.2011<br>Rücka. V., Syst<br>21.11.2018 2 K<br>05.12.2018 1 M<br>10.51.22018 1 N<br>21.11.2018 1 N<br>21.11.2018 1 V                                                                                                    | 18 Jahre (1)        | 5<br>1 Büche<br>0 MC's<br>1 CD's<br>1 Spiele<br>0 Video<br>0 Práse<br>0 Hörbü<br>0 Typ9<br>0 Typ9                                                                                                    | Ubersicht<br>rr<br>hriften<br>es<br>s<br>nz<br>cher                                                                                                    | max    |
| Ausleihe 0<br>Leser<br>Leser-Nr.<br>Geliehene Ma<br>Vedien-Nr.<br>2000022414<br>2000036415<br>2000036416<br>2000011412                                                                                                    | O000010000     S     Im H EUR 0.00  edien  M Titel 2 Der Hundertjährige, der aus dem. A Der kleine Lord A Drei Haselnüsse für Aschenbröde 4 FIFA 17 0 Quidditch im Wandel der Zeiten                                                                                                    | Rückg.         V         Syst           21.11.2018         1         N           21.11.2018         1         N           21.11.2018         1         N           21.11.2018         1         N           21.11.2018         1         N           21.11.2018         1         N           21.11.2018         1         N           21.11.2018         1         N                                                                                                    | 18 Jahre (1)        | 5<br>1 Büche<br>0 MC's<br>1 CD's<br>1 Spiele<br>0 Video<br>0 Práse<br>0 Hörbü<br>0 Typ8<br>0 Typ9<br>0 Onleii<br>0                                                                                                    | Ubersicht<br>r<br>hriten<br>s<br>nz<br>ccher<br>e<br>e<br>ten                                                                                                    | max    |
| Ausleihe 0<br>Leser<br>Leser-Nr.<br>Geliehene Ma<br>Jedien-Nr.<br>2000032414<br>2000036415<br>2000036416<br>2000036416                                                                                                    | Jooooonooo     Solution     Constant of the second second se | Err Mustermann, Max / Leser über<br>Ausweis 22.05.2019<br>22.05.2019<br>21.11.2018 2 K<br>05.12.2018 1 M<br>1 05.12.2018 1 N<br>21.11.2018 1 N<br>21.11.2018 1 V                                                                                                    | 18 Jahre (1)        | 5<br>1 Büche<br>0 MC's<br>1 CD's<br>0 Zeitsc<br>1 Spiele<br>0 Video<br>0 Präse<br>0 Hörbü<br>0 Typ8<br>0 Onleit<br>0 Onleit<br>0 Onleit<br>2 DVD's                                                                                                    | Ubersicht<br>Ubersicht<br>rr<br>hriften<br>s<br>s<br>nz<br>ccher<br>eiten<br>s                                                                                                    | max    |
| Ausleihe 0<br>Leser-Vr.<br>Seliehene Ma<br>geliehene Ma<br>Vedien-Nr.<br>2000022414<br>2000036415<br>2000036415<br>2000036416<br>2000036416                                                                                         | Jooooonooo     Solution     Constant of the second second se | Err Mustermann, Max / Leser über<br>Ausweis 22.05.2019<br>22.05.2019<br>21.11.2018 2 K<br>05.12.2018 1 M<br>1 05.12.2018 1 N<br>21.11.2018 1 N<br>21.11.2018 1 V                                                                                                    | 18 Jahre (1)        | 5<br>1 Büche<br>0 MC's<br>1 CD's<br>1 CD's<br>0 ZeitsC<br>1 Spiele<br>0 Video<br>0 Präse<br>0 Hörbü<br>0 Typ8<br>0 Typ9<br>0 Onleit<br>0 Webs<br>2 DVD's<br>0 Femle                                                                                                    | Ubersicht  Ubersicht  r  hriften  s  s  ine  eiten  s  ihen                                                                                                    | mex    |
| Ausleihe 0<br>Leser-<br>Leser-Nr.<br>Ceser-Nr.<br>Ceser-Nr.<br>Comozeand<br>Seliehene Ma<br>Vedien-Nr.<br>2000028418<br>2000036415<br>2000036416<br>2000011412                                                                      | O     O     O | Rücka         V         Syst           21.11.2018         2         K           05.12.2018         N         1           21.11.2018         1         N           21.11.2018         1         N           21.11.2018         1         N           21.11.2018         1         N           21.11.2018         1         N           21.11.2018         1         N           21.11.2018         1         N           21.11.2018         1         V                                                                                                    | 18 Jahre (1)        | 5<br>1 Büche<br>0 MC's<br>1 CD's<br>1 Spiele<br>0 Video<br>0 Práse<br>0 Hörbü<br>0 Typ9<br>0 Onleit<br>0 Webs<br>2 DVD's<br>0 Femle                                                                                                    | Ubersicht<br>r Ubersicht r hnten s s cher le le le lihen                                                                                                    | max    |
| Ausleihe 0<br>Leser<br>Leser-Nr. L<br>Geliehene Mo<br>Medien-Nr.<br>2000022414<br>2000036415<br>2000036415<br>2000036415<br>2000011412                                                                                              | J<br>DO000010000<br>EUR 0.00<br>ddien<br>M Titel<br>2 Der Hundertjährige, der aus dem A<br>A Drei Haselnüsse für Aschenbröde<br>4 FIFA 17<br>0 Quidditch im Wandel der Zeiten<br>Medien                                                                                                    | Err Mustermann, Max / Leser über      Ausweis 22.05.2011      Err Mustermann, Max / Leser über      Ausweis 22.05.2011      Ausweis 21.11.2018 2 K 05.12.2018 1 N 21.11.2018 1 V 1 1 1 1 1 1 1 1 1 1 1 1 1 1 1 1 1                                                                                                    | 18 Jahre (1)        | 5<br>1 Büche<br>0 MC's<br>1 CD's<br>0 Zeitsc<br>1 Spiele<br>0 Yideo<br>0 Präse<br>0 Hörbü<br>0 Typ9<br>0 Opleit<br>0 Webs<br>2 DVD's<br>0 Fernle                                                                                                    | Ubersicht  Ubersicht   Ubersicht                                                                                                    | max.   |
| Ausleihe 0 Leser Leser Kontostand  geliehene Me dien-Nr. 2000022414 2000036415 2000036415 2000036415 2000011412                                                                                                    |                                                                                                    | Err Mustermann, Max / Leser über<br>Ausweis 22.05.2011<br>Rückg. V., Syst.<br>21.11.2018 2 K<br>05.12.2018 1 M<br>1 05.12.2018 1 N<br>21.11.2018 1 N<br>21.11.2018 1 V<br>1 0.51.2018 1 V<br>1.11.2018 1 V<br>1.11.2018 1 V<br>1.11.2018 1 V<br>1.11.2018 1 V<br>1.11.2018 1 V<br>1.11.2018 1 V                                                                                                    | 18 Jahre (1)        | 5<br>1 Büche<br>0 MC's<br>1 CD's<br>0 Zeitsc<br>1 Spiele<br>0 Präse<br>0 Hörbü<br>0 Typ9<br>0 Onleit<br>0 Webs<br>2 DVD's<br>0 Fernle                                                                                                    | Ubersicht  Ubersicht   Ubersicht                                                                                                    | max    |
| Ausleihe 0     Leser     Leser     Kontostand     geliehene M     Medien-Nr.     2000036415     2000031412     2000011412     Vorgemerkte     Medien-Nr.     200004116                                                              |                                                                                                    | Rücka         V         Syst           21.11.2018         2         K           05.12.2018         1         M           1         05.12.2018         1         M           21.11.2018         2         K         0           1         05.12.2018         1         M         1           1         05.12.2018         1         N         2           21.11.2018         1         N         2         1           21.11.2018         1         N         2         1           1         05.12.2018         1         N         2           21.11.2018         1         N         2         1           21.11.2018         1         N         2         1           3         4         4         4         4           4         4         4         4         4           5         4         4         4         4           4         4         4         4         4           5         4         4         4         4           4         4         4         4         4           5                                                                                                    | 18 Jahre (1)        | 5<br>1 Büche<br>0 MC's<br>1 CD's<br>0 Zeitsc<br>1 Spiele<br>0 Yideo<br>0 Präse<br>0 Hörbü<br>0 Typ9<br>0 Onleit<br>0 Webs<br>2 DVD's<br>0 Fernle                                                                                                    | Ubersicht  Ubersicht  Ubersicht  r  Ubersicht  r  e e e e e e e e e e e e e e e e e                                                                                                    | max    |
| Ausleihe 0     Leser     Leser-Nr.     Geliehene M     Medien-Nr.     200002414     2000036415     2000011412     Vorgemerkte     Medien-Nr.     2000004416                                                                         |                                                                                                    | Rücka         V         Syst           21.11.2018         2         K           05.12.2018         1         M           1         05.12.2018         1         M           21.11.2018         2         K         0.12.2018           1         05.12.2018         1         M           21.11.2018         1         M         1           21.11.2018         1         N         21.11.2018           1         0.1         2         1           1         0.1         1         V           21.11.2018         1         N         21.11.2018           1         0.1         1         V         1           1         0.1         1         V         1           1         1         1         1         1           1         1         1         1         1           1         1         1         1         1         1           1         1         1         1         1         1         1           1         1         1         1         1         1         1           1         1                                                                                                    | 18 Jahre (1)        | 5<br>1 Büche<br>0 MC's<br>1 CD's<br>0 Zeitsc<br>1 Spiele<br>0 Vrideo<br>0 Präse<br>0 Hörbü<br>0 Typ9<br>0 Onleit<br>0 Webs<br>2 DVD's<br>0 Femle                                                                                                    | Ubersicht  Ubersicht  Ubersicht  r  hriften  s  nz  cher  e  e  e  e  e  e  e  e  e  e  e  e                                                                                                    | max    |
| Ausleihe 0     Leser     Leser     Kontostand     geliehene M     dedien-Nr.     2000036415     2000036415     2000011412     vorgemerkte     Medien-Nr.     2000004416                                                             |                                                                                                    | Rücka         V         Syst           21.11.2018         2         K           05.12.2018         1         M           1         05.12.2018         1         M           21.11.2018         1         M         1           1         05.12.2018         1         M           21.11.2018         1         M         1           21.11.2018         1         N         21.11.2018           1         0.5.12.2018         1         N           21.11.2018         1         N         21.11.2018           1         0.5.12.2018         1         N           21.11.2018         1         N         21.11.2018           1         0.5.2.2018         1         N           21.11.2018         1         V         1           1         0.5.2.2018         1         1           1         0.5.2.2018         1         1           1         0.5.2.014         1         1           1         1         1         1         1           1         1         1         1         1           1         1         1 <t< td=""><td>18 Jahre (1)</td><td>5<br/>1 Büche<br/>0 MC's<br/>1 CD's<br/>0 Zeitsc<br/>1 Spiele<br/>0 Video<br/>0 Präse<br/>0 Hörbü<br/>0 Typ9<br/>0 Orlei<br/>0 Webs<br/>2 DVD's<br/>0 Fernle</td><td>-  Übersicht</td><td>max</td></t<>                                                                                                    | 18 Jahre (1)        | 5<br>1 Büche<br>0 MC's<br>1 CD's<br>0 Zeitsc<br>1 Spiele<br>0 Video<br>0 Präse<br>0 Hörbü<br>0 Typ9<br>0 Orlei<br>0 Webs<br>2 DVD's<br>0 Fernle                                                                                                    | -  Übersicht                                                                                                    | max    |
| Ausleihe 0<br>Leser<br>Leser-Nr.<br>Geliehene Ma<br>Medien-Nr.<br>2000022414<br>2000038415<br>2000036415<br>2000056416<br>2000011412<br>Vorgemerkte<br>Medien-Nr.<br>2000004416<br>Medium/Titel                                     |                                                                                                    | Rickg         V         Syst           22.05.2011         Image: State state state | 18 Jahre (1)        | 5<br>1 Büche<br>0 MC's<br>1 CD's<br>0 Zeitsc<br>1 Spiele<br>0 Video<br>0 Präse<br>0 Hörbü<br>0 Typ8<br>0 Oplei<br>0 Webs<br>2 DVD's<br>0 Femle<br>1 Spiele<br>1 Spiele   | - Chersicht Price Price  | max    |
| Ausleihe 0<br>Leser<br>Leser-Nr.<br>Geliehene Ma<br>Medien-Nr.<br>2000036415<br>2000056416<br>2000014112<br>Vorgemerkte<br>Medien-Nr.<br>2000004416<br>Medium/Titel<br>Barcode                                                      |                                                                                                    | Rückgabe bis         Nax / Leser über                                                                                                    | 18 Jahre (1)        | 5<br>1 Büche<br>0 MC's<br>1 CD's<br>0 Zeitsc<br>1 Spiele<br>0 Video<br>0 Präse<br>0 Hörbü<br>0 Typ8<br>0 Onleit<br>0 Webs<br>2 DVD's<br>0 Femle<br>1 Stretter<br>1 Stretter<br>1 Spiele<br>1 Spiele<br>1 S   | - Cibersicht<br>Cibersicht   rr   hriften  s  cher  te  te te te te te te te te te te te t                                                                                                    | max    |
| Ausleihe 0<br>Leser<br>Leser-Nr.<br>Leser-Nr.<br>Constand<br>geliehene Ma<br>Median-Nr.<br>2000022414<br>2000036415<br>2000036415<br>2000036416<br>2000011412<br>Vorgemerkte<br>Vedien-Nr.<br>2000004416<br>Medium/Titel<br>Barcode |                                                                                                    | Rückgabe bis         Nax         / Leser über                                                                                                    | 18 Jahre (1)        | 5<br>1 Büche<br>0 MC's<br>1 CD's<br>1 CD's<br>0 Zeitsc<br>1 Spiele<br>0 Video<br>0 Typ8<br>0 Typ9<br>0 Typ9<br>0 Onleit<br>0 Webs<br>2 DVD's<br>0 Femle<br>1 Spiele<br>1 Spiele<br>1 | - Chersicht Chersicht Personne Personne | max    |
| Ausleihe 0<br>Leser-<br>Leser-Nr. L<br>Geliehene Mr.<br>200002414<br>2000036415<br>2000036416<br>2000011412<br>Vorgemerkte<br>Vedien-Nr.<br>2000004116<br>Medium/Titel<br>Barcode                                                   |                                                                                                    | Err Mustermann, Max / Leser über      Ausweis 22.05.201                                                                                                    | 18 Jahre (1)        | 5 1 Büche 0 MC's 1 CD's 1 CD's 0 Zeitsc 1 Spiele 0 Video 0 Präse 0 Hörbü 0 Typ9 0 Onleit 0 Webs 2 DVD's 0 Femle 1 1 1 1 1 1 1 1 1 1 1 1 1 1 1 1 1 1 1                                                                                                    | Ubersicht                                                                                                    | max    |

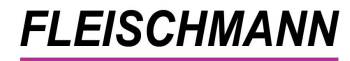

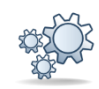

#### 2. Wie viele Bücher wurden verbucht?

Damit Sie beim Ausleihen des aktuellen Bücherstapels den Überblick behalten, wie viele Bücher <u>gerade</u> auf den Leser gebucht wurden, befindet sich nun ein neues Feld in der Ausleih-Maske, links neben der Anzahl der <u>insgesamt</u> entliehenen Medien.

| Ausleihe 0 |                                    |            |      |            |                       |   | 8 <b></b> 4   |          |
|------------|------------------------------------|------------|------|------------|-----------------------|---|---------------|----------|
| Leser      |                                    |            |      |            |                       |   |               |          |
| Leser-Nr.  | 📋 0000010000 📃 🗮 He                | err Muster | mann | , Max / Le | ser über 18 Jahre (1) |   |               |          |
| Kontostand | EUR 0.00                           |            |      | Auswei     | s 22.05.2019          |   |               | 3        |
| geliehene  | Medien                             |            |      |            | 3                     | 8 | Übersicht     | max. 100 |
| Medien-Nr. | M. Titel                           | Rückg.     | V    | Syst       |                       | 3 | Bücher        |          |
| 2000022414 | 2 Der Hundertjährige, der aus dem  | 21.11.2018 | 2    | K          |                       | 0 | MC's          |          |
| 2000038418 | A Der kleine Lord                  | 05.12.2018 | 1    | M          |                       | 1 | CD's          |          |
| 2000036415 | A Drei Haselnüsse für Aschenbrödel | 05.12.2018 | 1    | N          |                       | 0 | Zeitschriften |          |
| 2000056416 | 4 FIFA 17                          | 21.11.2018 | 1    | N          |                       | 1 | Spiele        |          |
| 2000011412 | 0 Quidditch im Wandel der Zeiten   | 21.11.2018 | 1    | V          |                       | 0 | Videos        |          |
| 2000036430 | C Wenn Frauen arbeiten, wächst di  | 05.12.2018 | 0    | A          |                       | 0 | Präsenz       |          |
| 2000006419 | 0 Weber's Grillbibel               | 05.12.2018 | 0    | D          |                       | 0 | Hörbücher     |          |
| 2000036566 | 0 Phantastische Tierwesen und wo   | 05.12.2018 | 0    | U          |                       | 0 | Typ8          |          |
|            |                                    |            |      |            |                       | 0 | Typ9          |          |

Mit dem nächsten Ausleihvorgang beginnt der Zähler wieder bei 0.

*Wie Sie die Funktion aktivieren bzw. deaktivieren können, steht im <u>Support-</u> <u>Eintrag 1728</u>.* 

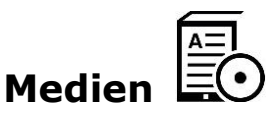

### 1. Wem gehört das Exemplar?

Mit nur einem Klick lassen sich nun die aktuellen Status-Informationen eines Exemplars, wenn Bestandsnachweise aktiviert sind, abfragen. Hierfür wurde LIBRARY for Windows um den Button "Exemplar-Abfrage"

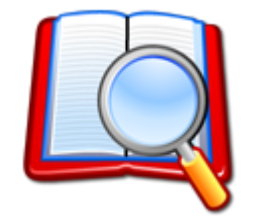

Beim Betätigen des Buttons ist lediglich die Eingabe der Barcode bzw. Medien-Nr. erforderlich:

| Exemplare-Abfrage - Status eines Bestands-Exemplars / |            |         |  |  |
|-------------------------------------------------------|------------|---------|--|--|
| Barcode/N                                             | ledien-Nr. |         |  |  |
|                                                       | Ok         | Abbruch |  |  |

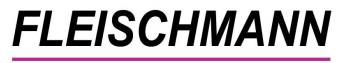

#### Jetzt werden alle Angaben zum Exemplar angezeigt:

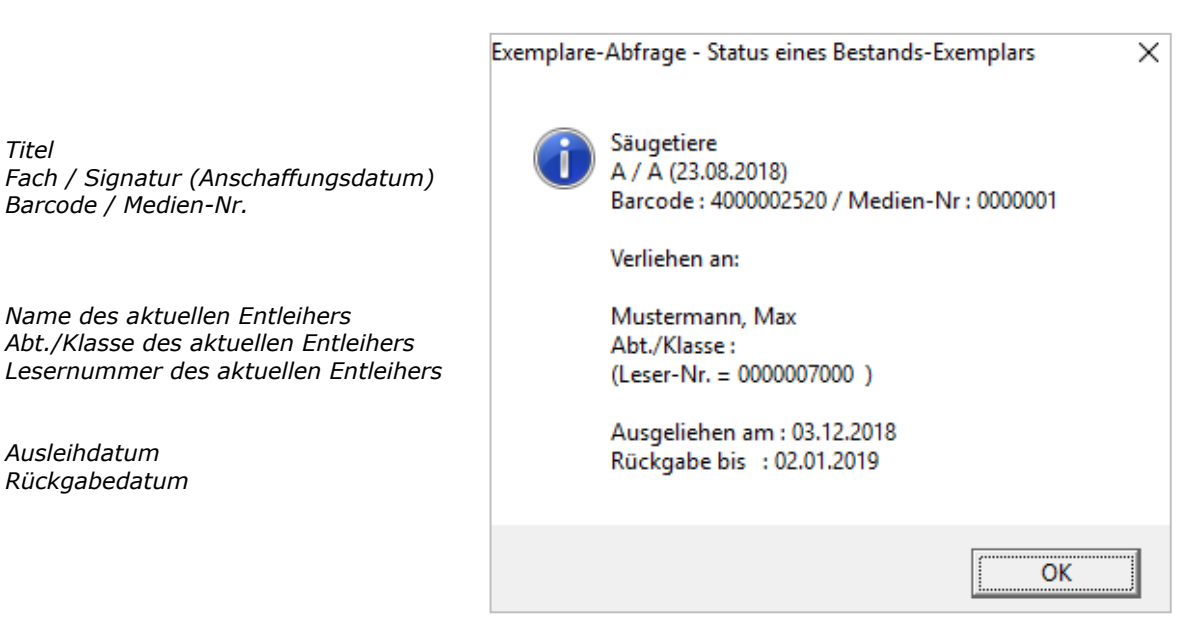

Alternativ gelangt man zur "Exemplar-Abfrage" in der Medien-Übersicht über "Weiteres"  $\rightarrow$  "Exemplar-Abfrage".

<u>Hinweis:</u> Bei bereits gemahnten Exemplaren wird zusätzlich das Mahndatum angezeigt. Die Bemerkung des Lesers erscheint ebenfalls.

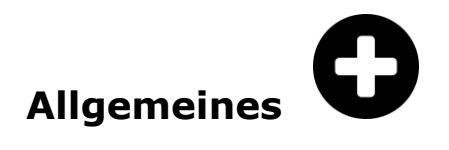

#### 1. Hinweis auf Öffnungstage beim Erfassen von Ferien/Schließtagen

Beim Erfassen von Ferien erscheint in LIBRARY der Hinweis, wie viele Ferientage es sind. Ab sofort wird in einer zusätzlichen Meldung erklärt, um wie viele Öffnungstage Ihrer Bibliothek es sich hierbei handelt.

<u>Beispiel:</u> Im Zeitraum 11.-21.06.2019 sind Ferien und Ihre Bibliothek ist geschlossen. Obwohl es sich hierbei um 11 Kalendertage handelt, sind es in Ihrem LIBRARY nur 9 Ferientage ("Öffnungstage"), da Ihre Bibliothek beispielsweise nur Mo-Di und Do-Sa geöffnet hat.

<u>Funktionsweise:</u> "Datei"  $\rightarrow$  "Stammdaten..."  $\rightarrow$  "Feiertage..."  $\rightarrow$  "Ferien" (Button  $\cong$ )

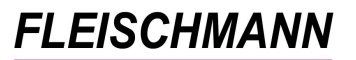

| Ferien u. Feiertage |                    | × |
|---------------------|--------------------|---|
| Ferien-Zeitraum     |                    |   |
| von                 | 11.06.2019         |   |
| bis                 | 21.06.2019         |   |
| Bezeichnung:        | Pfingstferien 2019 |   |
| Filiale/Zweigstelle | <u></u>            |   |
| -                   |                    |   |
|                     | Ok Abbruch         |   |

Nachdem Sie die Daten der Ferienzeit eingetragen haben, klicken Sie auf "Ok". Es erscheint die Meldung wie viele Kalendertage als Ferien eingetragen wurden:

| Ferien u. Fe | eiertage                                      | × |
|--------------|-----------------------------------------------|---|
| ?            | 11.06.2019 - 21.06.2019 / 11 (Kalender-) Tage |   |
|              | Ja Nein                                       |   |

LIBRARY zeigt nach dem Klick auf "Ja" an, um wie viele Öffnungstage es sich hierbei handelt:

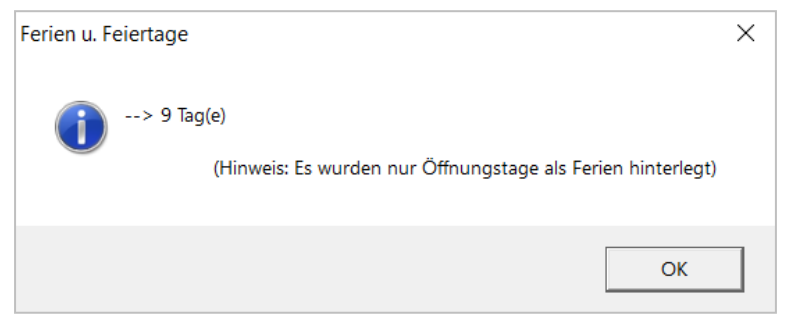

Mit einem Klick auf "Ok" erhalten Sie eine Übersicht und die Speicherung ist abgeschlossen.

| Ferien u. Feiertage         |                    | × |  |  |  |
|-----------------------------|--------------------|---|--|--|--|
| -Ferien-Zeitraum            |                    |   |  |  |  |
| von                         | 11.06.2019 🗸       |   |  |  |  |
| bis                         | 21.06.2019         |   |  |  |  |
| Bezeichnung:                | Pfingstferien 2018 |   |  |  |  |
| Filiale/Zweigstelle         | <b></b>            |   |  |  |  |
| Fertig - 9 (Öffnungs-) Tage |                    |   |  |  |  |
|                             | Ok Schließen       |   |  |  |  |

### 2. Handbuch-Aktualisierung

Das LIBRARY for Windows Handbuch wurde mit den Features der letzten Updates angereichert und steht nun in Ihrem LIBRARY unter "Hilfe"  $\rightarrow$  "Handbuch" zum Abruf bereit.

Das PDF lässt sich auch über unsere <u>Homepage</u> herunterladen.

Unsere Icons stehen für ...

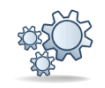

Einträge, die mit diesem Symbol versehen sind, müssen vor der Anwendung ggf. zuerst aktiviert werden. Während der Installation kann es dazu entsprechende Auswahlmöglichkeiten geben. Wie Sie diese Funktionen manuell aktivieren können, steht in der Support-Datenbank (direkter Link unter dem jeweiligen Eintrag).

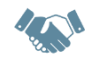

Einträge, die mit diesem Symbol versehen sind, müssen individuell für jede Bibliothek angepasst werden und sind deshalb zusätzliche Dienstleistungen.